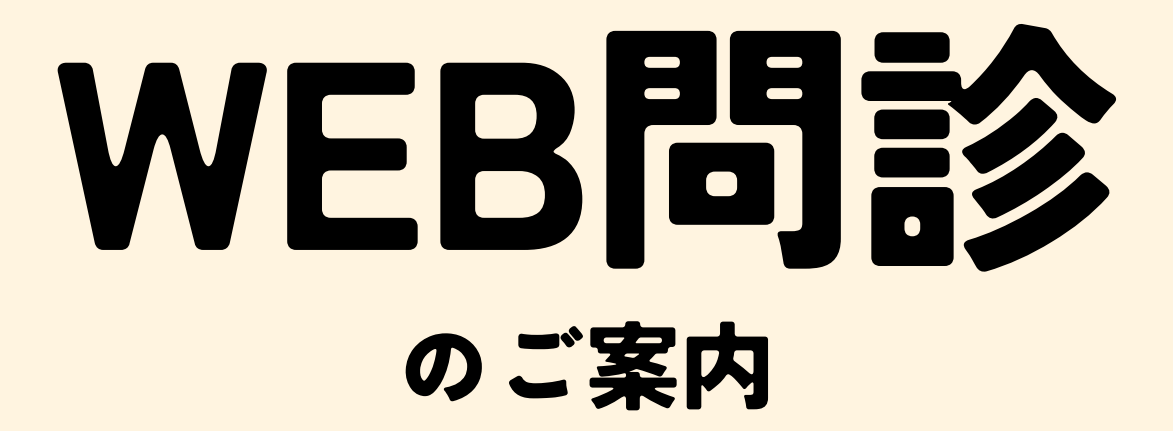

#### 初めてのご利用される方

本資料の1ページ目の「STEP 1」 からお進みください。

#### 以前にご利用されたことがある方

<u>スマートフォンでご利用の場合</u> 本資料の2ページ目の「STEP 5」 からお進みください。

<u>PC(パソコン)でご利用の場合</u> 右のPC(パソコン)用URLから ログインして下さい。

※PC(パソコン)でのご登録方法は 公式HP「WEB問診 PC(パソコン)版の利用方法はこちら」 をご覧ください。

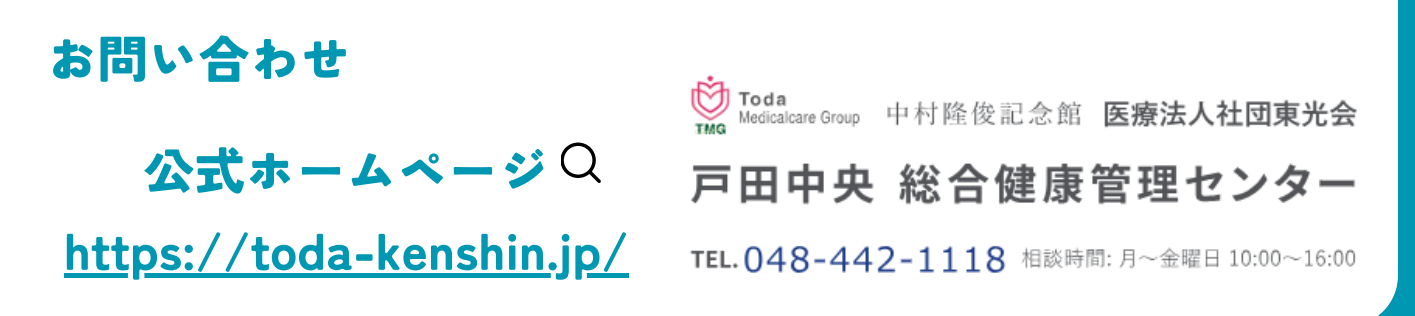

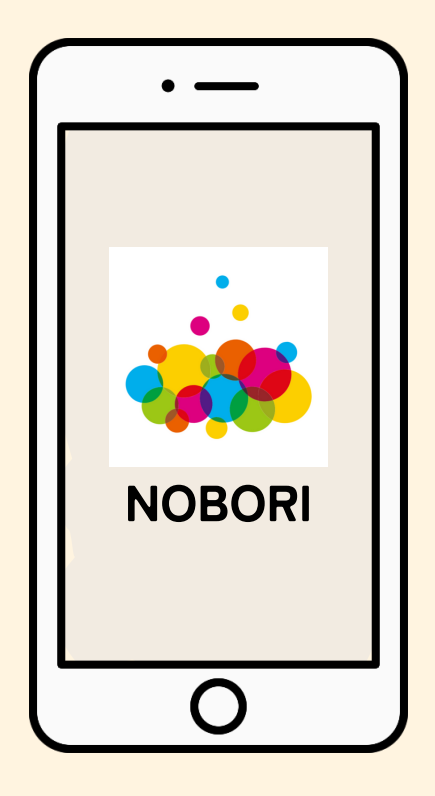

PC (パソコン) 用 URL

https://web.nobori.me/

## ~ スマホ版 WEB問診の登録方法 ~ STEP1 ①健康管理センターから届いた、 予約日時の記載がある用紙の「QRコー 片」を読み込みください。 ② [登録する] ボタンを押して

本人確認の画面から ご本人様の情報を入力して下さい。

<mark>※本人確認ができない場合は当センターま</mark> でご連絡ください。

※以前にNOBORIアプリの登録やWEB問診 を回答したことがある方は、アプリ又は STEP4のQRコードに進み、ログインして WEB問診にご回答ください。

Apple で登録

メールアドレス で登録

ć

| (1)                                                                                                    |                                                                                                    |
|----------------------------------------------------------------------------------------------------|----------------------------------------------------------------------------------------------------|
| Укв         Ославни страници страници стра | <ul> <li>施設使用用</li> <li>         のRコードを読み込んで<br/>WEB間診で回答してく<br/>ださい     </li> <li>         WEB間診登録入力方法につきましては別紙<br/>をご参照ください。     </li> </ul> |
| 🜞 NOBORI 🔤                                                                                                    | NOBORI                                                                                                    |
| 医療情報を、みんなの手に                                                                                                    | 本人確認                                                                                                    |
| NOBORIに登録することで、アプリで健診結果<br>を確認できるようになります。                                                                                                    | 本人確認のため、健診受診時に入力した情報を<br>入力してください。                                                                                                    |
| $\bigcirc$                                                                                                    | 姓(漢字)                                                                                                    |
|                                                                                                    | Ш⊞                                                                                                    |
| 登録する                                                                                                    | 名(漢字)                                                                                                    |
|                                                                                                    | 太郎                                                                                                    |
| <u>アカウントをお持ちの方はこちら</u>                                                                                                    | 姓(カナ)                                                                                                    |
|                                                                                                    | ヤマダ                                                                                                    |

#### **STEP 2**

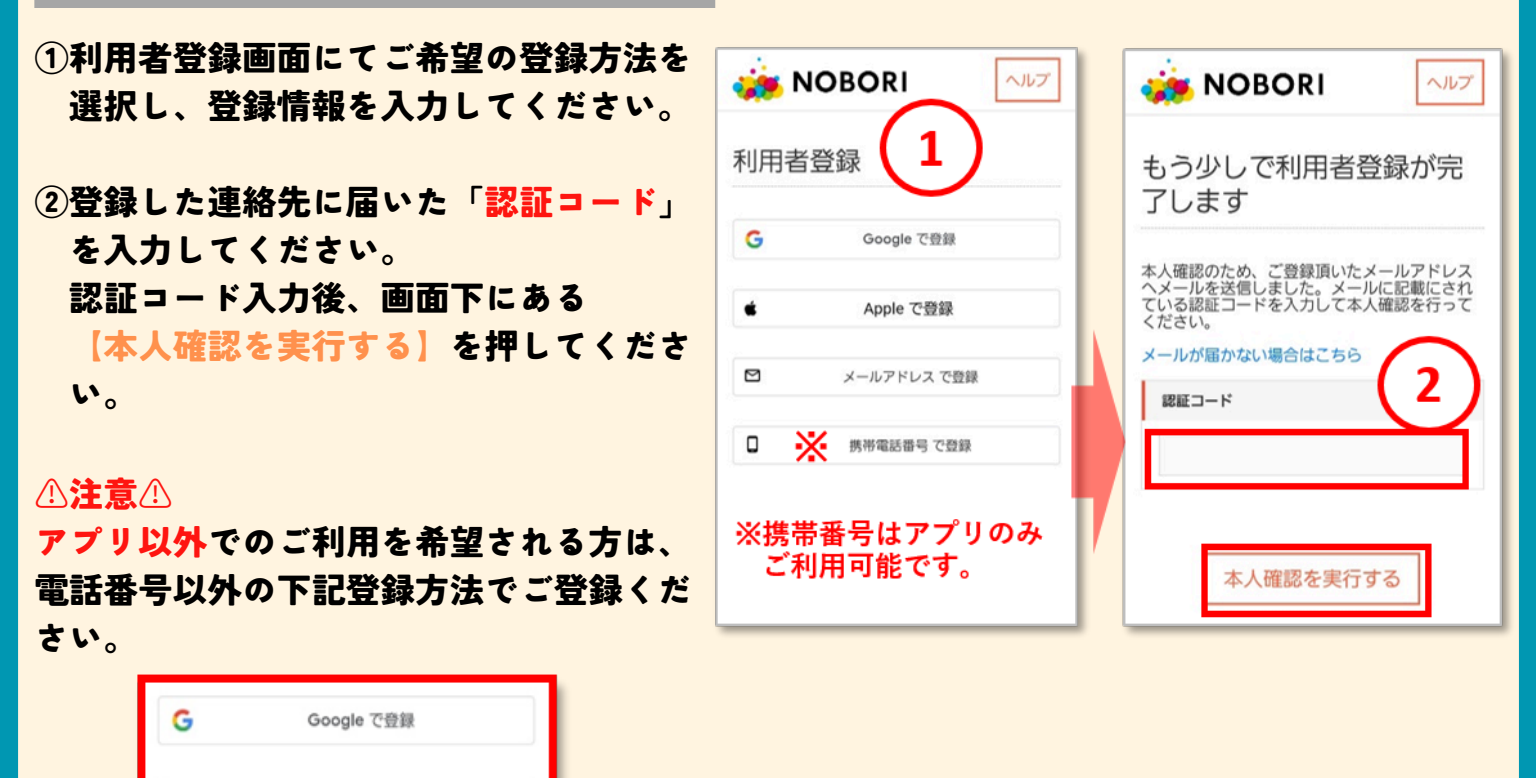

1

#### **STEP 3**

「利用者登録が完了しました。」の画面が 表示されたら登録完了です。

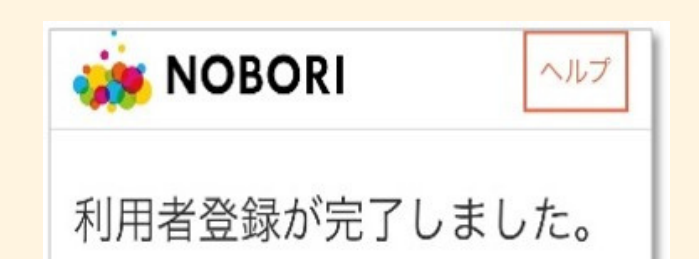

#### **STEP 4**

アプリをご希望の方はこちら ①お手持ちのスマホに「NOBORI」というア

②**ログインを選択しログイン画面へ進んで** ください。

プリをインストールをしてください。

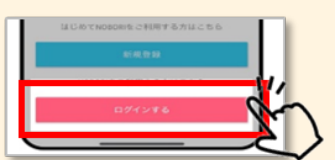

※アプリの新規登録から登録を行った場合、健 康管理センターからの認証が必要になるため、 ご利用が可能になるまでお時間をいただきま す。

#### **STEP 5**

先ほどSTEP2で登録したログイン方法または 以前に登録したログイン方法を選択し、 「ログインID」と「パスワード」を入力して ログインして下さい。

※ログイン時に認証コードを求められた場合 は、登録した連絡先に送られてくる 認証コードを入力してください。

#### STEP 6

①通院予定から予約した日付の 【問診】マークを選択してください。

②問診一覧が表示されたら、各問診の 【回答する】を押してご回答ください。

③すべて回答が終わりましたら
 【提出する】を押してください。

以上でWEB問診は終了です。 ご回答ありがとうございました。

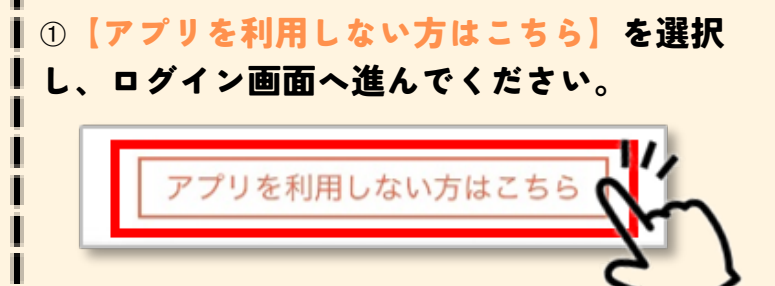

アプリ以外をご希望の方はこちら

## ※画面上に①の表示がない場合や、 再度ログインする場合は、 右のQRコードを 読み込んでください。

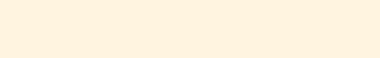

# ▲ Appleでサインイン G Googleでログイン ビ メールアドレスでログイン □ 携帯電話番号でログイン

ログイン方法選択画面

▣₡₩₽

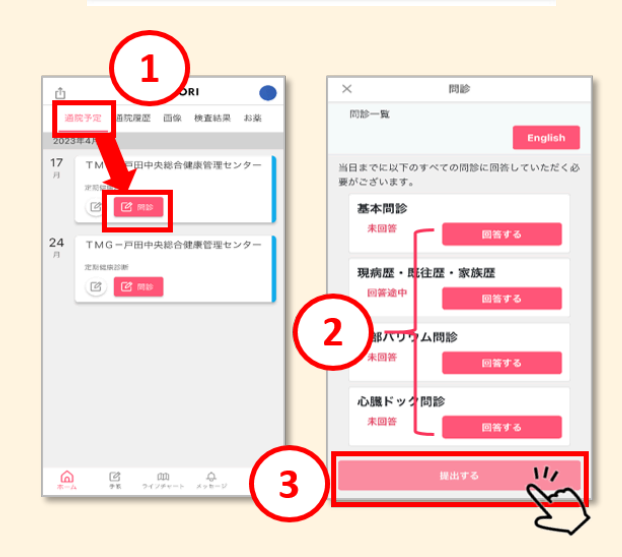

2

### \\ Q & A // よくある質問

①事前にWEB問診ができない、インターネット環境がない

A. 当センターに専用のタブレットのご用意ございます。 お時間を頂戴いたしますが、当日スタッフと一緒にご入力いただけます。

②アプリをすでにインストールしている

A. アプリの「設定」→「医療機関」の追加から「戸田中央総合健康管理センター」 を追加していただき、当センターの認証後WEB問診にご回答いただけます。

③アプリの新規登録から登録した場合

A. 当センターからの認証が必要になるため、ご利用が可能になるまでに お時間をいただきます。お急ぎの場合はお手数ですが、当センターまでお問 い合わせください。

④認証中・本人確認待ち画面から変わらない

A. 登録情報が2つある場合、2重登録扱いとなるため認証されない場合がありま す。2営業日以上経過しても画面が変わらない場合は当センターまでご連絡く ださい。

⑤紙での問診票で回答したい

A. 紙での問診票は廃止となりました。ご不便をお掛けしてしまい申し訳ござい ません。

⑥紙での結果票の送付について

A. 紙の結果もこれまで同様送付させていただきます。 ただし、紙結果より先にNOBORIアプリで健診結果が表示される場合がござい ます。あらかじめご了承ください。

⑦パスワードを忘れてしまった

A. パスワードを忘れてしまった場合は、ログイン画面最下部にある 「>パスワードを忘れてしまった場合はこちら」

からパスワードの再設定を行ってください。

⑧ログインIDを忘れてしまった

A. ログインIDを忘れてしまった場合は、当センターまでお問い合わせください。

⑨WEB問診の回答内容を変更したい

A. 一度WEB問診の提出をしてしまうと変更ができません 。当センターにご連絡 いただくか、当日看護師との問診時にお申し出ください。